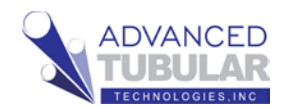

# VTube-LASER Quick Start Guide for FARO QUANTUM from a Traditional Tube Print

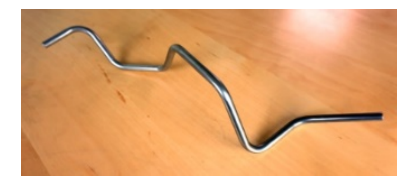

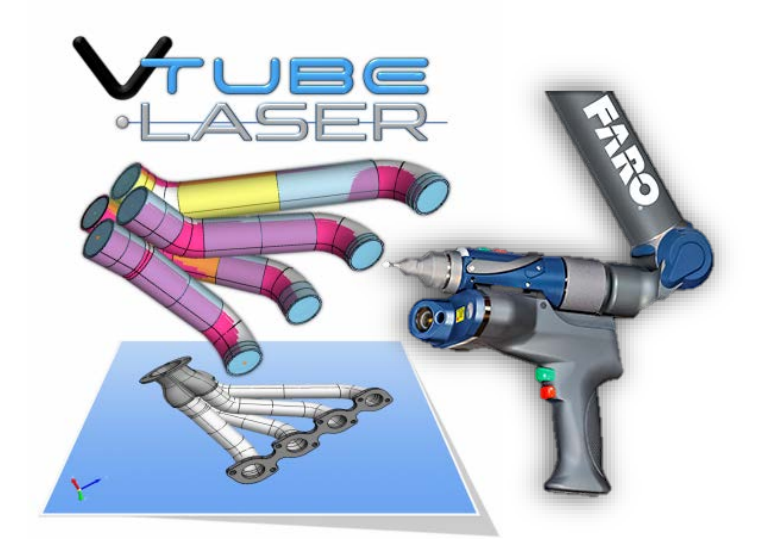

This guide shows how to setup VTube-LASER

from a tube print and then measure and qualify demo tube 4 using a FARO ScanArm. A copy of the following tube print is included on the last page of this guide.

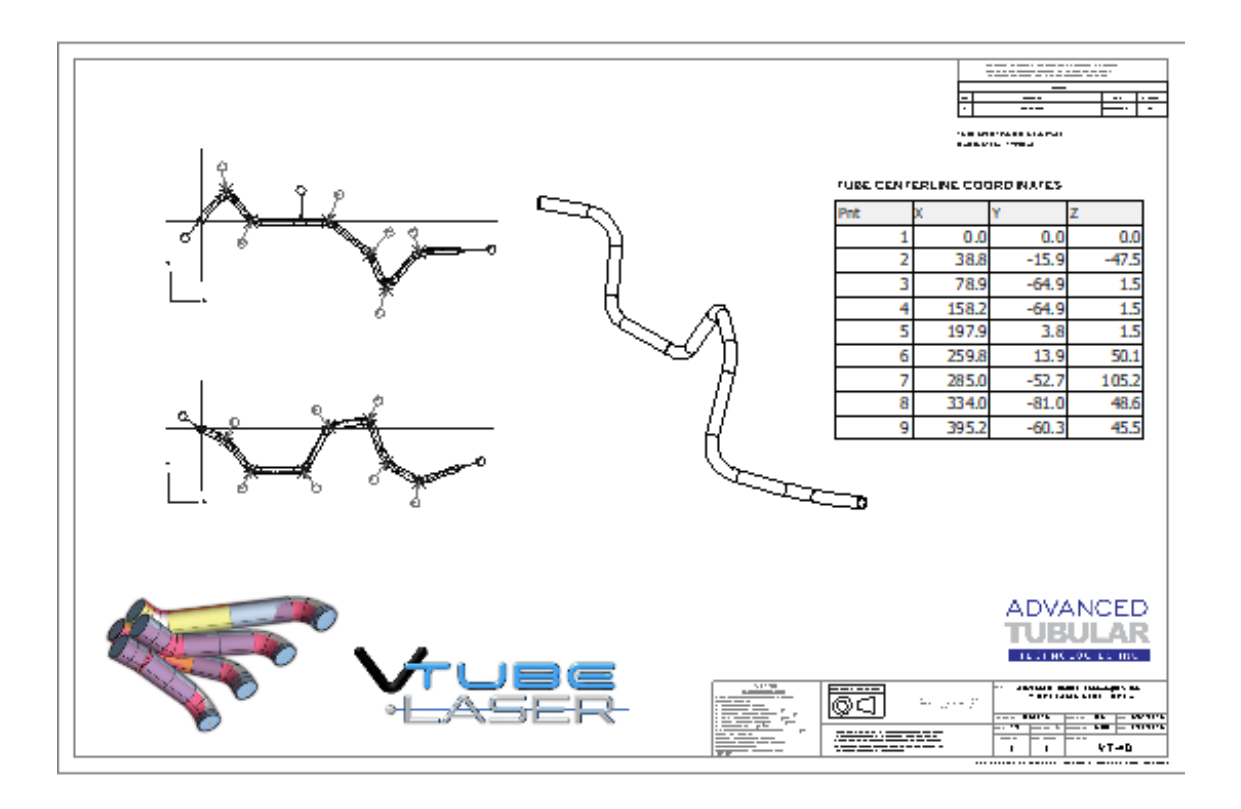

The steps in this workflow are from version 2.9.11 with the FARO v6 driver used for the Quantum model arms.

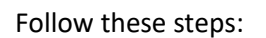

 Press the **Clear Project** button in the tool bar on the top of the VTube-LASER window.

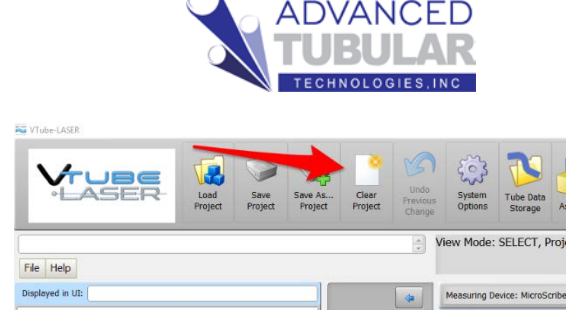

 About LINEAR UNITS - Before you start entering data, look at the "linear units" button in the TOP TOOLBAR. It will say "I" or "M" depending on whatever default linear units your system is currently using. The VTube-LASER print uses millimeters, so switch the I to M if necessary. (Mixing up the linear units during entry would create some problems for us down the road.)

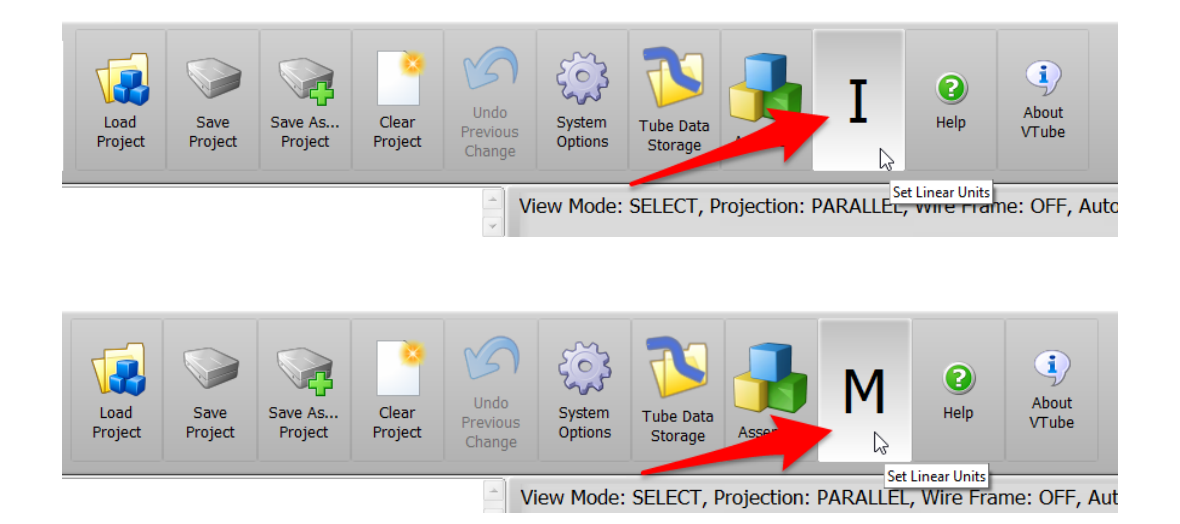

Fortunately, changing the linear units is easy in VTube-LASER. Just press the I or the M, and the units will toggle.

Use this feature to your advantage. For example, if you need to enter 0.125" somewhere in the system for a metric part (because that's the way you think), then just switch the units to INCHES, enter 0.125, then press the Linear Units button to switch back to MILLIMETERS. VTube-LASER will convert it for you. (It's 3.2).

Or how about "25.4 mm" as another example? That's a one-digit value in inches (a 1). So just press the Linear Unit button and enter "1" and Enter, then press the Linear Unit button again.

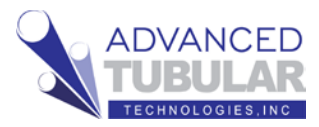

 When cleared, VTube-LASER automatically switches to the **Part**

> Setup menu on the left. Start at the top and enter Part Number in row one and press the Enter key.

Pressing the Enter key puts the new value into memory. This is how you enter and save data inside any menu that is based on a grid like Part Setup.

 Either press Enter or the down arrow, or use the mouse to find and click on the Diameter value in row

> 16. Enter the **Diameter** from the print. (Be sure you are in the correct Linear Units!)

- Displayed in UI: VT-4D 4 Part Setup Rev Master Variable Name Value 1 Part Number VT-4D Part Setup 2 Part Name 3 Comment 1 Master Tube 4 Comment 2 5 Customer Measure Setup 6 Supplier 7 Measure Process Revision 8 Material Spec Measured Tube 9 Author 10 Organization Inspection Data 11 Bender Type 12 Job Number Bender Setup 13 Work Order 14 Date/Time 4/11/2018 10:09:33 Reports PM 15 Diameter Profile Cylinder Setup Data Handling 16 Diameter 9.5 17 A-End 9.5 millimeters Diameter 18 B-End 9.5 millimeters Diameter 19 Wall 0.8 20 Rec Width 1 25.4 millimeters 21 Rec Width 2 12.7 millimeters 22 Active:1 Rec Wall 1.5 millimeters 23 Rec Fillet Radius 3.2 millimeters 24 Rec Angle 0.0 millimeters 25 Cut Length 0.0 millimeters 26 Default Radius 25.4 27 millimeters A-End Length 0.0 DCP Auto = 4.8
- 5. Move down to row 19. Enter the **Wall** thickness.
- 6. Move down to row 26. Enter the **Default Radius** which is the radius used most on the print.

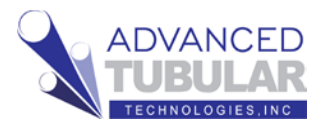

7. The Navigation Pane

is the panel with buttons stacked just to the right of the left menu. Click on the

**Master Tube** button in the Navigation Pane.

8. Increase the **Point** 

**Count** value to the number of centerline points on the print. You can enter the value or press the up or down arrow keys to come to the value. You can then press Enter or the Set button.

Note that VTube automatically fills in the default radius cells with the Default Radius value from row 26 in the Part Setup menu. This saves you time.

9. Click on the first X cell and enter the X value. Press Enter when you are finished with the number. If the number is already correct, then just press Enter. For this Quick Start, you can use the coordinates from the coordinate block in the sample print:

VTube will always forward you to the next cell down. When you complete data in the last row, VTube will automatically select the cell in the next column on the top.

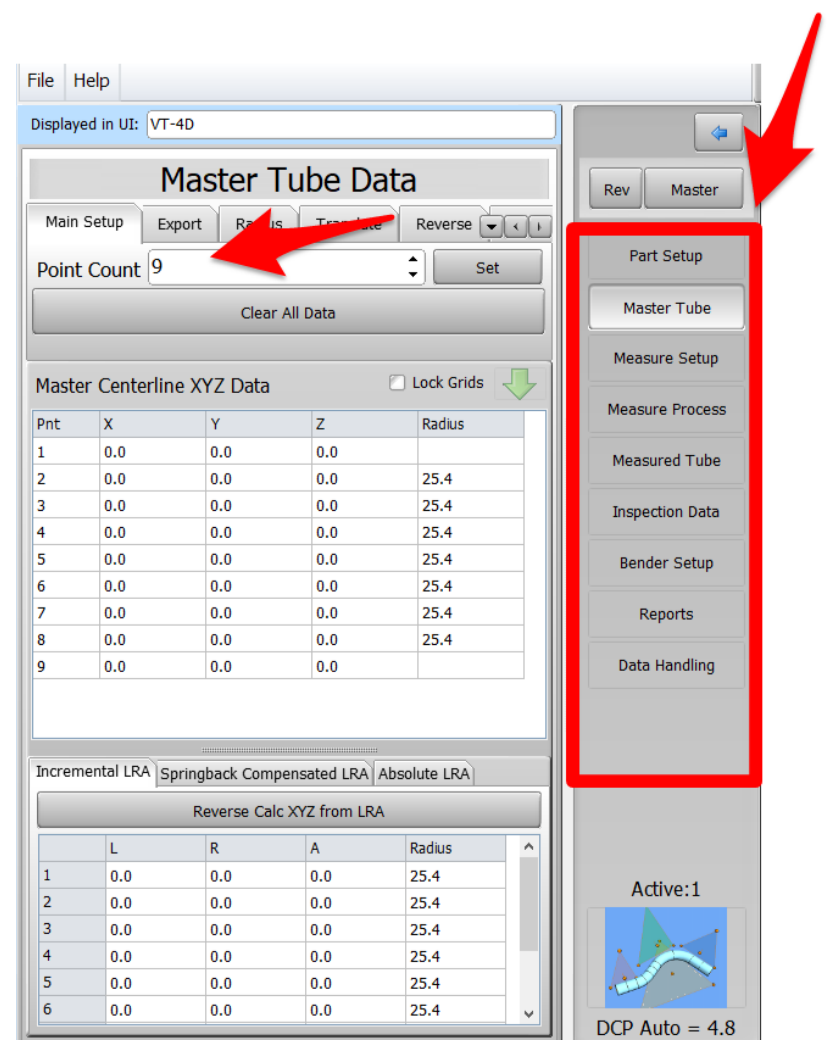

### TUBE CENTERLINE COORDINATES

| Pnt | Х     | Y     | Z     |
|-----|-------|-------|-------|
| 1   | 0.0   | 0.0   | 0.0   |
| 2   | 38.8  | -15.9 | -47.5 |
| 3   | 78.9  | -64.9 | 1.5   |
| 4   | 158.2 | -64.9 | 1.5   |
| 5   | 197.9 | 3.8   | 1.5   |
| 6   | 259.8 | 13.9  | 50.1  |
| 7   | 285.0 | -52.7 | 105.2 |
| 8   | 334.0 | -81.0 | 48.6  |
| 9   | 395.2 | -60.3 | 45.5  |

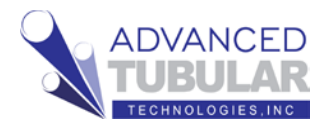

When you've got all the data entered, it should like this:

|       | М             | aster T    | ube Da    | ta         | Rev Master      |
|-------|---------------|------------|-----------|------------|-----------------|
| Main  | Setup Exp     | ort Radius | Translate | Reverse 💌  |                 |
| Point | : Count 9     |            |           | \$ Set     | Part Setup      |
|       |               | Clear A    | All Data  |            | Master Tube     |
|       |               |            |           | []         | Measure Setup   |
| Maste | er Centerline | XYZ Data   | 7         | Lock Grids | Measure Process |
| 1     | 0.0           | 0.0        | 0.0       | Raulus     | Measured Tube   |
| 2     | 38.8          | -15.9      | -47.5     | 25.4       |                 |
| 3     | 78.9          | -64.9      | 1.5       | 25.4       | Inspection Data |
| 4     | 158.2         | -64.9      | 1.5       | 25.4       | Dandan Catur    |
| 6     | 259.8         | 13.9       | 50.1      | 25.4       | Bender Setup    |
| 7     | 285.0         | -52.7      | 105.2     | 25.4       | Reports         |
| 8     | 334.0         | -81.0      | 48.6      | 25.4       |                 |
| 9     | 395.2         | -60.3      | 45.5      |            | Data Handling   |
| 9     | 395.2         | -60.3      | 45.5      |            | Data Handling   |

10. On the far right side of the screen, find the Model Control menu. Uncheck every model type except for MASTER. Be sure that MASTER is checked like this:

| Vertice         Vertice         Vertice <t< th=""><th>VTube-LASE</th><th>R</th><th></th><th></th><th></th><th></th><th></th><th></th><th></th><th>- a ×</th></t<>                                                                                                    | VTube-LASE                                                                                                    | R                   |                  |                      |                                   |                                        |                   |                                                                   |    | - a ×                                   |
|----------------------------------------------------------------------------------------------------|----------------------------------------------------------------------------------------------------|---------------------|------------------|----------------------|-----------------------------------|----------------------------------------|-------------------|-------------------------------------------------------------------|----|-----------------------------------------|
| New Mode: SELECT, Projection: PARALLEL, Wife Frame: OFF, Auto Zoon: OFF           Name         Name         N                                                                                                    | Ň                                                                                                    | ASEP                | Lost<br>Proje    | Sove<br>Project Proj | As Ceer<br>Project Undo<br>Chenge | System<br>Options Tube Data<br>Storage | M Pelp            | C. Anna<br>Anna<br>VTube                                          |    | Set Step<br>State                       |
| Notified in Ut: V1-10         Master Tube Data         Memory Byong         Setter Tube Data         Memory Byong         Setter Tube Data         Memory Byong         Setter Tube Data         Memory Byong         Setter Tube Data         Memory Byong         Setter Tube Data         Memory Byong         Setter Tube Data         Memory Byong         Setter Data         Memory Byong         Setter Data         Memory Byong         Setter Data         Memory Byong         Setter Data         Memory Byong         Setter Data         Memory Byong         Setter Data         Memory Byong         Setter Data         Memory Byong         Setter Data         Memory Byong         Setter Data         Memory Byong         Setter Data         Memory Byong         Setter Data         Memory Byong         Setter Data         Memory Byong         Memory Byong         Setter Data         Memory Byong         Setter Data         Memory Byong         Setter Data         Memory Byong         Setter Data         Memory Byong         Setter Data         Memory Byong         Setter Data         Memory Byong         Setter Data         Memory Byong         Setter Data         Memory Byong         Setter Data         Memory Byong         Setter Data         Memory Byong         Setter Data         Memory Byong         Setter Data         Memory Byong         Setter Data         Memory Byong         Setter Data         Me                                                                                                    | File Help                                                                                                    |                     |                  |                      |                                   | View Mode: SELECT, Projection: P/      | ARALLEL, Wire Fra | ne: OFF, Auto Zoom: OFF                                           |    |                                         |
| Master         Calendaria         Control         Control         Contro         Control         Control         <                                                                                                    | Direland in I                                                                                                    | IF WT-40            |                  |                      |                                   |                                        |                   |                                                                   |    |                                         |
| Point Count         9         5         54         77         77         77         77         77         77         77         77         77         77         77         77         77         77         77         77         77         77         77         77         77         77         77         77         77         77         77         77         77         77         77         77         77         77         77         77         77         77         77         77         77         77         77         77         77         77         77         77         77         77         77         77         77         77         77         77         77         77         77         77         77         77         77         77         77         77         77         77         77         77         77         77         77         77         77         77         77         77         77         77         77         77         77         77         77         77         77         77         77         77         77         77         77         77         77         77         77                                                                                                    | Main Setup                                                                                                    | Master<br>Export Ra | Tube D           | ata<br>• Reverse 🗐 🗐 | Rev Master                        | Pressuring Device. Price Julia         |                   | acamer velocitimis vinconecci, normal percentration vanis 11, edu |    | Parametric Graphics                     |
| Case Al Data         Moder Tube         H9 - Verti 7 Bent           Moder Centerline X/Z Data         Lock Orls         H9 - Verti 7 Bent           Namer From         Moder Model         H9 - Verti 7 Bent           Namer From         H9 - Verti 7 Bent         H9 - Verti 7 Bent           Namer From         H9 - Verti 7 Bent         H9 - Verti 7 Bent           Namer From         H9 - Verti 7 Bent         H9 - Verti 7 Bent           Namer From         H9 - Verti 7 Bent         H9 - Verti 7 Bent           Namer From         H9 - Verti 7 Bent         H9 - Verti 7 Bent           Namer From         H9 - Verti 7 Bent         H9 - Verti 7 Bent           Namer From         H9 - Verti 7 Bent         H9 - Verti 7 Bent           Namer From         H9 - Verti 7 Bent         H9 - Verti 7 Bent           Namer From         H9 - Verti 7 Bent         H9 - Verti 7 Bent           Namer From         H9 - Verti 7 Bent         H9 - Verti 7 Bent           Namer From         H9 - Verti 7 Bent         H9 - Verti 7 Bent           Namer From         H9 - Verti 7 Bent         H9 - Verti 7 Bent           Namer From         H9 - Verti 7 Bent         H9 - Verti 7 Bent           Namer From         H9 - Verti 7 Bent         H9 - Verti 7 Bent           H9 - Verti 7 Bent         H9                                                                                                    | Point Cou                                                                                                    | nt 9                |                  | Set                  | Part Setup                        |                                        |                   |                                                                   |    | F5 - VPort: Orbit                       |
| Master Centerline XYZ Doto         Lock Cents           Master Centerline XYZ Doto         Mean           1         0.0         0.0         0.0           3         1.0         0.0         0.0         0.0           3         1.0         0.0         0.0         0.0         0.0           3         1.0         0.0         0.0         0.0         0.0         0.0         0.0         0.0         0.0         0.0         0.0         0.0         0.0         0.0         0.0         0.0         0.0         0.0         0.0         0.0         0.0         0.0         0.0         0.0         0.0         0.0         0.0         0.0         0.0         0.0         0.0         0.0         0.0         0.0         0.0         0.0         0.0         0.0         0.0         0.0         0.0         0.0         0.0         0.0         0.0         0.0         0.0         0.0         0.0         0.0         0.0         0.0         0.0         0.0         0.0         0.0         0.0         0.0         0.0         0.0         0.0         0.0         0.0         0.0         0.0         0.0         0.0         0.0         0.0         0.0                                                                                                    |                                                                                                    | c                   | sar All Data     |                      | Master Tube                       |                                        |                   |                                                                   |    | F6 - VPort: Pan                         |
| Number Name         Number Process         Number Process         Number Pro                                                                                                    | Master Co                                                                                                    | sterline XYZ Da     | 2                | Lock Grids           | Measure Setup                     |                                        |                   |                                                                   |    | F7 - VPort: Zoom Win<br>Set Orientation |
| No.         No.         No. <td>Bak Y</td> <td>V V</td> <td>7</td> <td>Padur</td> <td>Measure Process</td> <td></td> <td></td> <td></td> <td></td> <td>Perspective Mode</td>                                                                                                    | Bak Y                                                                                                    | V V                 | 7                | Padur                | Measure Process                   |                                        |                   |                                                                   |    | Perspective Mode                        |
| 2 8 8 - 1-55 745 744<br>1 8 79 - 1-49 15 244<br>1 8 125 245 15 244<br>1 8 245 745 254<br>2 255 752 244<br>1 9 245 745 254<br>2 255 745 244<br>2 246 741 745 744 745<br>2 255 745 244<br>2 246 741 745 744 745<br>2 255 745 244<br>2 246 741 745 744 745<br>2 246 741 745 744 745<br>2 246 741 745 744 745<br>2 246 741 745 744 745<br>2 246 741 745 744 745<br>2 246 741 745 744 745<br>2 246 741 745 744 745 745 745 745 745 745 745 745                                                                                                    | 1 0.0                                                                                                    | 0.0                 | 0.0              | Parros               | Manuard Tube                      |                                        |                   |                                                                   |    | Doromotric Models                       |
| 3         7.9         -64.9         15         22.4         158.2         -64.9         15         22.4         158.2         -64.9         15         22.4         158.2         -64.9         15         22.4         158.2         -64.9         15         22.4         158.2         -64.9         15         22.4         158.2         -7.6         168.4         -7.6         168.4         -7.6         168.4         -7.6         168.4         -6.6         168.6         -7.6         168.4         -6.6         168.6         -7.6         168.4         -7.6         168.4         -7.6         168.4         -7.6         168.4         168.6         168.6         168.6         168.6         168.6         168.6         168.6         168.6         168.6         168.6         168.6         168.6         168.6         168.6         168.6         168.6         168.6         168.6         168.6         168.6         179.6         168.6         168.6         168.6         168.6         168.6         168.6         168.6         168.6         168.6         168.6         168.6         168.6         168.6         168.6         168.6         168.6         168.6         168.6         168.6         168.6         168.6                                                                                                    | 2 38                                                                                                    | 8 -15.9             | -47.5            | 25.4                 | measured rate                     |                                        |                   |                                                                   |    | Citaramadua nondas                      |
| 4       13.2       -44.9       1.5       24.4         127.7       23       1.5       24.4         127.8       23.2       -43.3       24.4         128.5       23.2       -44.3       25.4         128.6       -10.6       4.6       22.4         128.6       -10.6       4.6       22.4         128.6       -10.6       4.6       22.4         128.6       -10.6       4.6       22.4         128.6       -10.6       4.6       22.4         128.6       -10.6       4.6       22.4         128.6       -10.6       4.6       22.4         128.6       -10.6       4.6       22.4         128.6       -10.6       4.6       22.4         128.6       -10.6       4.6       22.4         128.6       -10.6       4.6       22.4         128.6       -10.6       4.6       24.4         128.6       -10.6       4.6       24.4         128.6       -10.6       4.6       24.4         128.6       -10.6       4.6       24.4         128.6       -10.6       4.6       24.4                                                                                                    | 3 78                                                                                                    | 9 -64.9             | 1.5              | 25.4                 | Inspection Data                   |                                        |                   |                                                                   |    | F8 - Tube: End Labels                   |
| 0         0.03         0.8         0.03         0.04         0.05         0.05         0.05         0.05         0.05         0.05         0.05         0.05         0.05         0.05         0.05         0.05         0.05         0.05         0.05         0.05         0.05         0.05         0.05         0.05         0.05         0.05         0.05         0.05         0.05         0.05         0.05         0.05         0.05         0.05         0.05         0.05         0.05         0.05         0.05         0.05         0.05         0.05         0.05         0.05         0.05         0.05         0.05         0.05         0.05         0.05         0.05         0.05         0.05         0.05         0.05         0.05         0.05         0.05         0.05         0.05         0.05         0.05         0.05         0.05         0.05         0.05         0.05         0.05         0.05         0.05         0.05         0.05         0.05         0.05         0.05         0.05         0.05         0.05         0.05         0.05         0.05         0.05         0.05         0.05         0.05         0.05         0.05         0.05         0.05         0.05         0.05         0.0                                                                                                    | 4 15                                                                                                    | 8.2 -64.9           | 1.5              | 25.4                 |                                   |                                        |                   |                                                                   |    | F9 - Tube: Point                        |
| 7         95.         10.7         10.4         10.4         10.4         10.4         10.4         10.4         10.4         10.4         10.4         10.4         10.4         10.4         10.4         10.4         10.4         10.4         10.4         10.4         10.4         10.4         10.4         10.4         10.4         10.4         10.4         10.4         10.4         10.4         10.4         10.4         10.4         10.4         10.4         10.4         10.4         10.4         10.4         10.4         10.4         10.4         10.4         10.4         10.4         10.4         10.4         10.4         10.4         10.4         10.4         10.4         10.4         10.4         10.4         10.4         10.4         10.4         10.4         10.4         10.4         10.4         10.4         10.4         10.4         10.4         10.4         10.4         10.4         10.4         10.4         10.4         10.4         10.4         10.4         10.4         10.4         10.4         10.4         10.4         10.4         10.4         10.4         10.4         10.4         10.4         10.4         10.4         10.4         10.4         10.4         10.                                                                                                    | 5 19                                                                                                    | 13.0                | 50.1             | 25.4                 | Bender Setup                      |                                        |                   |                                                                   |    | F10 - Show True View                    |
| 1         244.         41.0         46.5         24.4           9         96.2         46.3         45.5         1           0         96.2         46.3         45.5         1           0         96.2         46.3         45.5         1           0         0.6         0.6         0.6         0.6         0.6           1         0         0.6         0.6         2.4         1         1.5         1           3         0.6         0.6         2.5         1         1         1         1         1         1         1         1         1         1         1         1         1         1         1         1         1         1         1         1         1         1         1         1         1         1         1         1         1         1         1         1         1         1         1         1         1         1         1         1         1         1         1         1         1         1         1         1         1         1         1         1         1         1         1         1         1         1         1         1 </td <td>7 28</td> <td>5.0 -52.7</td> <td>105.2</td> <td>25.4</td> <td>Reports</td> <td></td> <td></td> <td></td> <td></td> <td>Orbit Control</td>                                                                                                    | 7 28                                                                                                    | 5.0 -52.7           | 105.2            | 25.4                 | Reports                           |                                        |                   |                                                                   |    | Orbit Control                           |
| 9 262 46.3 45.5<br>To enerated UA) Springers Compensated UA) Absolute (RA)<br>Reverse Cic XY from UA<br>1 80 6 6 89 254<br>2 46.1 - 135.6 95.9 254<br>3 5.0 46.5 254<br>3 5.0 46.5 254<br>3 | 8 33                                                                                                    | 4.0 -81.0           | 48.6             | 25.4                 |                                   |                                        |                   |                                                                   |    | Show True View                          |
| 2000rential US/ [Stringback Componended UA/ Advances UA/ String UA/ String U                                                                                                    | 9 39                                                                                                    | 5.2 -60.3           | 45.5             |                      | Data Handling                     |                                        |                   |                                                                   |    | Points: SCANNED                         |
| Decimination         Advantation         Image: Control (SA) Springsback Compression (SA) Springsback Compression (SA) S                                                                                                    |                                                                                                    |                     |                  |                      |                                   |                                        |                   |                                                                   |    | Points: CALCULATED                      |
| Normalian         Active:1         Active:1                                                                                                    |                                                                                                    |                     |                  |                      |                                   |                                        |                   |                                                                   |    | C Only Presid Manuard                   |
| Laboration         A factor         A factor                                                                                                    | -                                                                                                    |                     |                  |                      |                                   |                                        |                   |                                                                   |    |                                         |
| Newscolicity 2010         UA         Model: Model: M                                                                                                    | Incremental                                                                                                    | LRA Springback C    | mpensated LRA    | Absolute LRA         |                                   |                                        |                   |                                                                   |    |                                         |
| k         k         A         Real         Control         Control                                                                                                    | l.                                                                                                    | Reverse             | taic XYZ from LR | A                    |                                   |                                        |                   |                                                                   |    | C MODEL: MEASURED                       |
| 1       10.0       0.0       89.9       25.4       □       0.0       0.0       10.0       0.0       0.0       0.0       0.0       0.0       0.0       0.0       0.0       0.0       0.0       0.0       0.0       0.0       0.0       0.0       0.0       0.0       0.0       0.0       0.0       0.0       0.0       0.0       0.0       0.0       0.0       0.0       0.0       0.0       0.0       0.0       0.0       0.0       0.0       0.0       0.0       0.0       0.0       0.0       0.0       0.0       0.0       0.0       0.0       0.0       0.0       0.0       0.0       0.0       0.0       0.0       0.0       0.0       0.0       0.0       0.0       0.0       0.0       0.0       0.0       0.0       0.0       0.0       0.0       0.0       0.0       0.0       0.0       0.0       0.0       0.0       0.0       0.0       0.0       0.0       0.0       0.0       0.0       0.0       0.0       0.0       0.0       0.0       0.0       0.0       0.0       0.0       0.0       0.0       0.0       0.0       0.0       0.0       0.0       0.0       0.0       0.0                                                                                                           | L                                                                                                    | R                   | A                | Radus ^              |                                   | +                                      |                   |                                                                   |    | ILI Model: ALIGNED                      |
| 2     40.1     -13.50     98.9     25.4     □     Model BM-DDD     □       3     50.0     45.0     45.0     62.0     25.4     □     □       4     50.0     61.0     62.0     25.4     □     □       5     50.0     61.0     62.0     25.4     □     □       0     10.4     60.0.0     0.0     0.0     0.0                                                                                                    | 1 31                                                                                                    | 0.0                 | 89.9             | 25.4                 | Active:1                          |                                        |                   |                                                                   |    | Model: MASTER                           |
| 3 50.0 45.0 60.0 25.4 2 1 1 1 1 1 1 1 1 1 1 1 1 1 1 1 1 1 1                                                                                                    | 2 4                                                                                                    | -135.0              | 59.9             | 25.4                 |                                   |                                        |                   |                                                                   | 10 | Model: ENVELOPE                         |
| 2 607 LDW 607 LDW 607 LDW 709 LDW 709 LDW 709 LDW 709 LDW 709 LDW 704 LDW 709 LDW 704 LDW 704                                                                                                    | 3 5                                                                                                    | 45.0                | 60.0             | 25.4                 | 1 3-0                             |                                        |                   |                                                                   |    | Tube: Intersection                      |
| 1 100 101 10 100 101 100 101 100 100 10                                                                                                    | 5 5                                                                                                    | 135.0               | 60.0             | 25.4                 |                                   |                                        |                   |                                                                   |    | Tube: End & Tangent                     |
| 0 30.0 90.0 90.0 254 0                                                                                                    | 6 5                                                                                                    | 0.0 90.0            | 90.0             | 25.4                 |                                   | Location: 0.0, 0.0, 0.0                |                   |                                                                   |    | College Antiger                         |
| DCP Auto = 4.8                                                                                                    | Teach International International Internatio |                     | 1.00             | asses E.C.II         | DCP Auto = 4.8                    |                                        |                   |                                                                   |    | Other Actions                           |

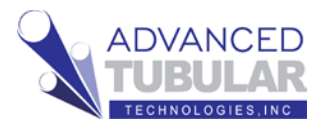

11. To refresh the graphics, press F2. To Zoom All, press F3. (Get used to this combination – because you will use it a lot in the future.)

| 😂 VTub    | e-LASER        |                  |              |                 |                                  |                                          |                    |                                                     |                                                     |                | - a ×                                                                         |
|-----------|----------------|------------------|--------------|-----------------|----------------------------------|------------------------------------------|--------------------|-----------------------------------------------------|-----------------------------------------------------|----------------|-------------------------------------------------------------------------------|
| •         |                | SER              | Load         | save<br>Project | ave As<br>Project Project Change | System<br>Options<br>Storage             | 1 <u>@</u><br>Help | (j)<br>About<br>VTuhe                               | ۲                                                   | Close<br>VTube | • STEP files                                                                  |
| Ela I     | talo           |                  |              |                 | 4112                             | View Mode: SELECT, Projection: PARA      | LLEL, Wire Fra     | me: OFF, Auto Zoom: OFF                             |                                                     |                |                                                                               |
| 1.00      | icip           |                  |              |                 |                                  |                                          |                    |                                                     |                                                     |                |                                                                               |
| Display   | ed in UI: VT-  | -40              |              |                 | _                                | Measuring Device: FARO Arm               |                    | Scanner Algorithm: Automatic - Normal D             | ensity:1/16 Rate: 1/1 Exposure: 500 Scenner Control | DRO            | 🔹 Viewport                                                                    |
| Main      | Setup Ex       | Master T         | ube Da       | ata<br>Reverse  | Rev Moster                       |                                          |                    |                                                     |                                                     |                | F2 - Refresh<br>Parametric Graphics<br>F3 - Zoom All                          |
| Doin      | Count 9        |                  | 1            | * Set           | Part Setup                       |                                          |                    |                                                     |                                                     |                | P4 - VFOIL Select                                                             |
|           | count          | Clear            | All Data     | -               | Master Tube<br>Measure Setup     |                                          | ÷                  |                                                     |                                                     |                | F6 - VPort: Pan<br>F6 - VPort: Pan<br>F7 - VPort: Zoom Win<br>Set Orientation |
| Mast      | er Centerlin   | ne XYZ Data      |              | C Lock Grids    | -                                |                                          |                    |                                                     |                                                     |                | Ctrl-F2 - Auto Zoom                                                           |
| Pnt       | ×              | Y                | Z            | Radius          | Measure Process                  |                                          |                    |                                                     |                                                     |                | Perspective Mode                                                              |
| 1         | 0.0            | 0.0              | 0.0          |                 | Measured Tube                    |                                          |                    |                                                     |                                                     |                | Wireframe Visible                                                             |
| 2         | 38.8           | -15.9            | -47.5        | 25.4            |                                  |                                          |                    |                                                     |                                                     |                |                                                                               |
| 4         | 158.2          | -64.9            | 1.5          | 25.4            | Inspection Data                  |                                          |                    |                                                     |                                                     |                | Parametric Models                                                             |
| 5         | 197.9          | 3.8              | 1.5          | 25.4            | Bender Setup                     |                                          |                    |                                                     |                                                     |                |                                                                               |
| 6         | 259.8          | 13.9             | 50.1         | 25.4            |                                  |                                          |                    |                                                     |                                                     |                | C Po - rube: End Labers                                                       |
| 7         | 285.0          | -52.7            | 105.2        | 25.4            | Reports                          |                                          |                    |                                                     |                                                     |                | Labels                                                                        |
| 8<br>9    | 334.0<br>395.2 | -81.0            | 48.6         | 25.4            | Data Handling                    |                                          |                    |                                                     |                                                     |                | F10 - Show True View<br>Orbit Control                                         |
|           |                |                  |              |                 |                                  |                                          |                    |                                                     |                                                     |                | Show True View<br>Transform Control                                           |
|           |                |                  |              |                 |                                  | ÷                                        |                    |                                                     |                                                     |                | Points: SCANNED                                                               |
| Incret    | nental LRA sp  | pringback Comp   | ensated LRA  | Absolute LRA    |                                  |                                          |                    |                                                     |                                                     |                | Points: CALCULATED                                                            |
|           |                | Reverse Calo     | XYZ from LR  | A //            |                                  |                                          |                    |                                                     |                                                     |                | Only Recent Measured                                                          |
|           | 1              | 8                | A            | Radius          | 200                              | 4                                        |                    |                                                     |                                                     |                | Model: CUT PLANE                                                              |
| 1         | 38.0           | 0.0              | 89.9         | 25.4            |                                  |                                          |                    |                                                     |                                                     |                | Model: MEASURED                                                               |
| 2         | 40.1           | -135.0           | 59.9         | 25.4            | Active:1                         |                                          |                    |                                                     |                                                     |                | Model: ALIGNED                                                                |
| 3         | 50.0           | 45.0             | 60.0         | 25.4            |                                  |                                          |                    |                                                     |                                                     |                | Model: MASTER                                                                 |
| 4         | 50.0           | 135.0            | 60.0         | 25.4            | $\sim$                           |                                          |                    |                                                     |                                                     |                | Model: ENVELOPE                                                               |
| 5         | 50.0           | 0.1              | 60.1         | 25.4            |                                  | Location: 0.0, 0.0, 0.0                  |                    |                                                     |                                                     |                | La Proven Enviceore                                                           |
| 6         | 50.0           | 90.0             | 90.0         | 25.4            | DCP Auto = 4.8                   |                                          |                    |                                                     |                                                     |                | Other Actions                                                                 |
| Intity Co | unt: 0, Undo C | Count 9, Undo Me | mory: 435 kb |                 | Timer - Or                       | ientation: Off, SmartInspect Logging: ON | Licensed L         | Iser: Michael Cone - Advanced Tubular Technologies, | Local USB License OK                                | 0              |                                                                               |

Pressing these two keys will cause the MASTER image of the tube to appear in the window. The orientation that you see may be different – but it will be the same tube.

12. At the top of Viewport, you will find the **View Mode** value. The modes vary depending on how you want the Viewport to act. The

|         | View Mode: SELECT, Proje   | ection: PARALLEL, Wire | Frame: OFF, Auto Zoom: OFF            |
|---------|----------------------------|------------------------|---------------------------------------|
| ¢=<br>r | Measuring Device: FARO Arm |                        | Scanner Algorithm: Automatic - Normal |

default mode is **SELECT**. In Select mode, you can click on objects to select them or drag a window to select multiple objects.

Here are some other things to know about SELECT mode:

- a. You can always get back to SELECT mode by RIGHT CLICKING the mouse.
- b. When in SELECT mode, right clicking on the mouse will cause a popup menu to display. No other mode will allow the popup menu.

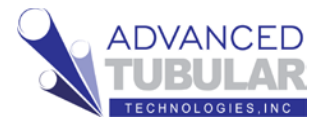

13. Probably the most-used View Mode is **ORBIT** that allows you to orbit the part in the Viewport. Enter ORBIT mode by press F5 or pressing on the mouse well as a button.

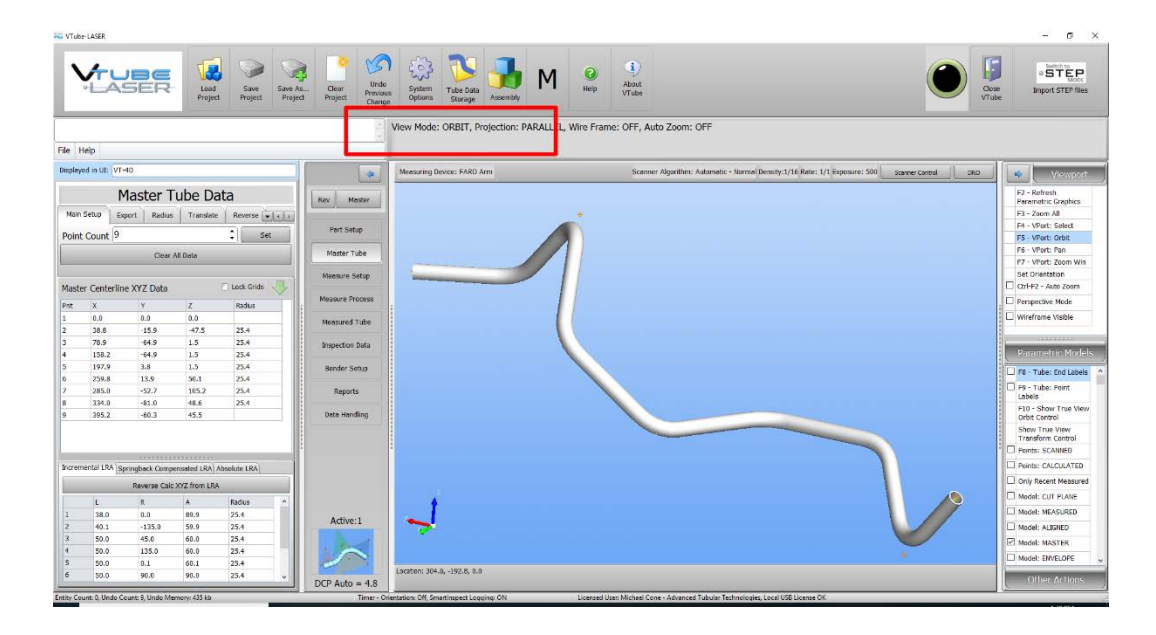

Pressing on the mouse wheel the first time will switch VTube into ORBIT view mode. Pressing the mouse wheel a second time will switch VTube into PAN view mode. Press the mouse wheel again, and VTube will toggle back to ORBIT mode.

Try dragging the mouse (by holding the left mouse button down) in both modes.

14. The MASTER data is completely entered. At this point, we need to save the save the current VTube state to a VTube project file (VTP file). The VTube project file will store everything for reuse in the future.

Look just below the VTube-LASER logo. You will see a white

## project filename box

that will show the current path and filename of the project if it is has been saved previously. There is nothing currently in the box – so the project has not yet been saved.

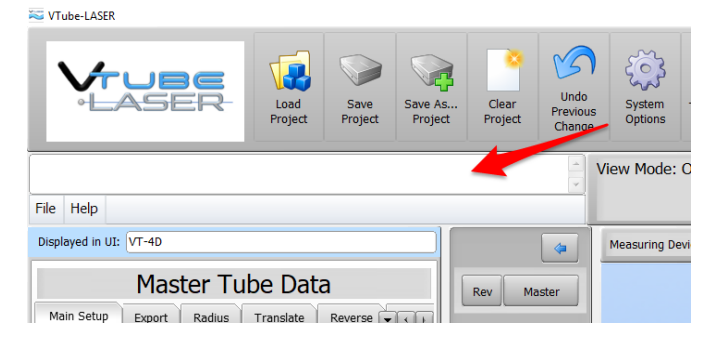

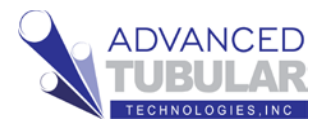

In this state (with nothing I the project filename box), you can press either

Save As... Project or

Save Project, and VTube-

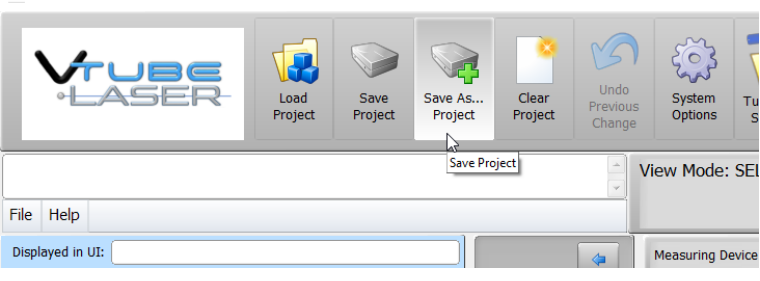

LASER will perform "Save As" Displayed in UI: because it does not have a filename to overwrite with the "Save Project" yet.

### 15. Press Save As...Project. The Path Manager will display like this.

VTube-LASER

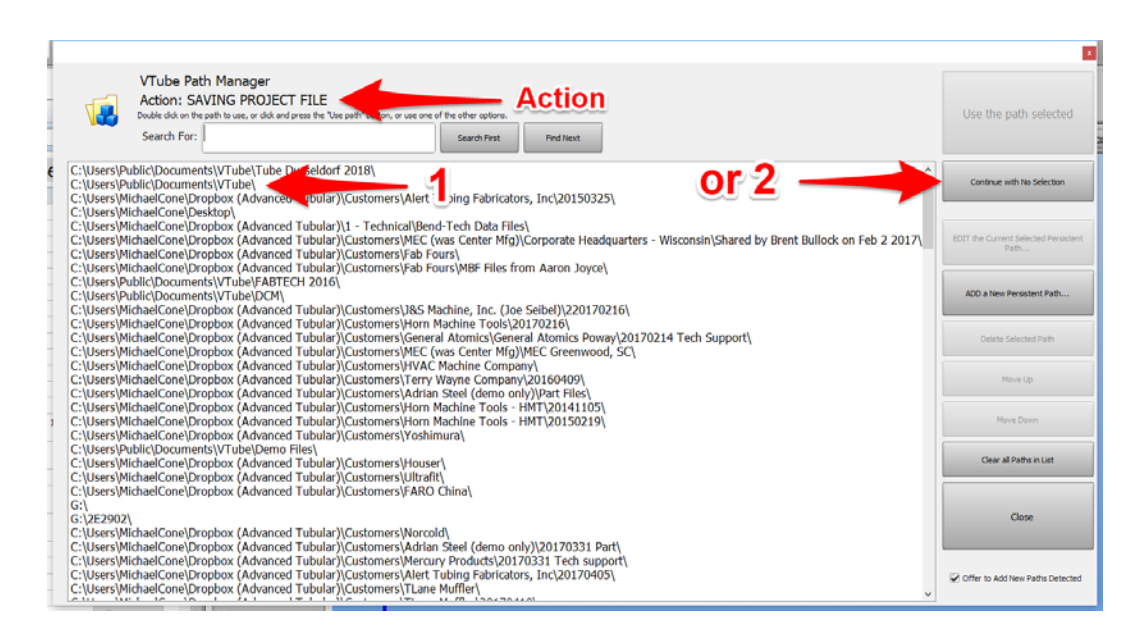

The Action tells you what the current reason the Path Manager is opening. In this case, it is to SAVE a PROJECT FILE.

The Path Manager is a list of paths to where files are. You can add to these paths any time.

Double click on one of the paths in the list, or press the Continue with no

selection button to just display the File Save Dialog.

16. After the project file save is complete, the project filename box will show the current path and filename like this:

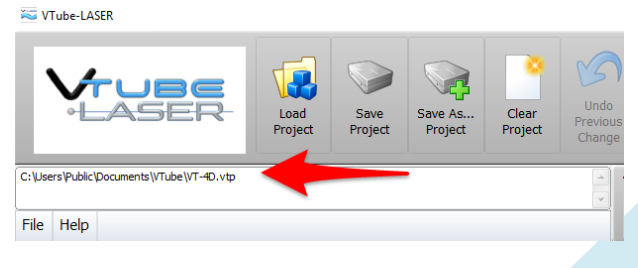

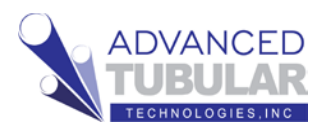

# Measuring and Qualifying the Tube Shape

Follow these steps to setup to measure the tube:

1. If the arm is not connected to VTube-LASER, then **click on the black LED** in the upper right corner.

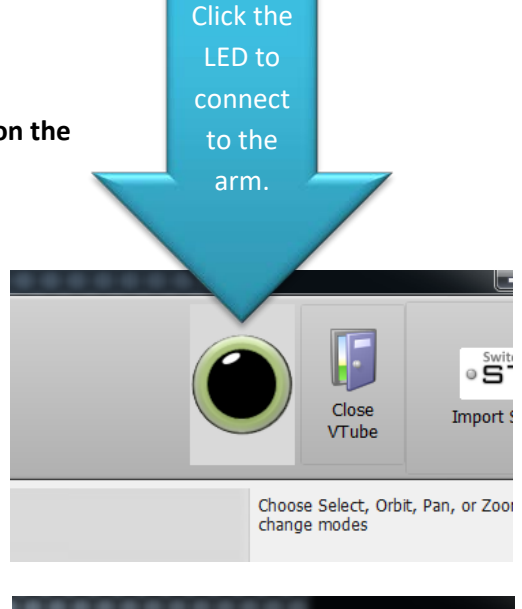

Close

VTube

Choose Select, Orbit, Pan, or change modes

Im

When the connection to the arm is active, the LED turns green, you will hear a connection sound, and the transparent DRO (Digital Readout) window will appear.

2. Pull the arm aware from its resting position and watch the values in the DRO (Digital Readout) move.

If the laser scanner is on, then you can point the scanner about 6 to 8 inches from any object, and you will see XYZ data change in the DRO.

This is the DRO (Digital Readout):

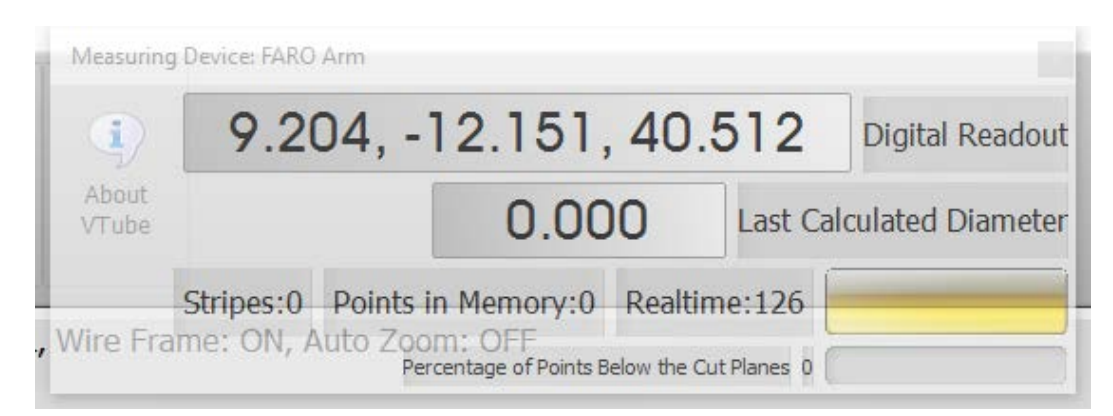

000

time:1

Digital Readout

Last Calculated Diameter

If the laser is not on, then you will see the XYZ data changing whenever you move the arm. In this mode, the data will represent the **center of the ball probe**.

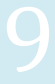

3. If you are using a scanner (rather than the ball probe), then click on the FARO

**Scanner Control** button. The FARO Laser Line Probe Control window will load.

4. We recommend that you set this scanner with these values:

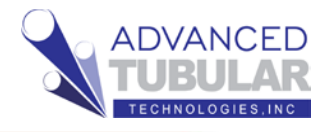

| (1)            | 3.839,                 | -8.182, 30                               | .820           | Digital Readout   |             |                   | 1                      |
|----------------|------------------------|------------------------------------------|----------------|-------------------|-------------|-------------------|------------------------|
| About<br>VTube |                        | 0.000                                    | Last Ca        | Iculated Diameter |             | Switch<br>Screens | Close<br>VTube         |
| L, Wire Fra    | me: ON, Auto Zoc<br>Re | orm: OFF<br>roentage of Points Below the | Cut Planes 0 ( |                   |             | Choo<br>chan      | se Select,<br>pe modes |
|                | Scanner Alg            | gorithm:Fixed Exposure                   | Density:1/16   | Rate:1/1 Exposure | Scanner Con | trol C            | RO                     |

| Probe Mana          | gement mm           |                   |           |                   |             |
|---------------------|---------------------|-------------------|-----------|-------------------|-------------|
| Edit Probe          |                     |                   |           |                   |             |
| LP 20526            |                     |                   |           |                   | (           |
| Image Preview Area  |                     | Settings          |           |                   | ^           |
|                     |                     | Custom Settin     | ıg *      | •                 | Auto Update |
|                     |                     | Name              |           |                   |             |
| -                   |                     | Algorithms        | Automatic | - Normal          | •           |
|                     |                     | Exposure          | -1        |                   | 500         |
|                     |                     | Movement Filter   |           | <b></b>           |             |
|                     |                     | Reflection Filter |           |                   |             |
| Information <u></u> |                     | Scan Rates        | 1/1       |                   | •           |
| Serial Number       | 20526               | Scan Density      | 1/16      |                   | •           |
| Model               | LLP HD              | Reset             |           | Add New Remove    | Save as New |
| Firmware Version    | 650                 | Ontions           | -         |                   |             |
| Compensation Date   | /15/2018 8:38:57 PM | Range Finder Las  | er 🗸      | Range Finder      |             |
| Average Width       |                     | Show Visible Ligh | + <b></b> | High Accuracy Mor |             |
| COG Count           | 0                   |                   |           | High Accuracy Mot |             |
| Reset               |                     |                   | 4         |                   | ancel Save  |

If you are scanning a highly reflective part in a very bright environment (like bright halogen lights), then you might also try the HDR (High Dynamic Range) algorithm.

5. Save the changes (see arrow 4 in the image above) and then press the close button in the upper right corner, or press the "Edit Probe" text on the upper left to close the menu.

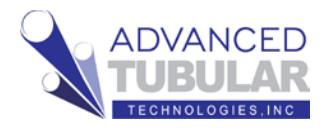

6. Setup CUT PLANES if you are measuring the part on a table surface. Cut Planes will remove any laser points beyond the measured plane.

Click on the **Cut Plane icon** at the bottom of the navigate pane.

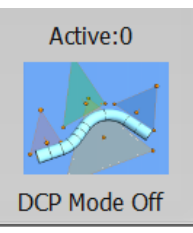

7. Press the **Measure a New Cut Plane** button in the NEW tab.

| Cut Plane Setup<br>Control<br>Cut Planes On/Redraw F3 - Zoom All<br>Standard Diameter Window<br>New On/Off Delete List Edit File<br>Measure a New Cut<br>Plane<br>Cut Plane List<br>Row Currently Selected:<br>Num Name Color Offset Active                                                                                                    | ×                                  |
|----------------------------------------------------------------------------------------------------|------------------------------------|
| Cut Planes On/Redraw F3 - Zoom All<br>Standard Diameter Window<br>New On/Off Delete List Edit File<br>Measure a New Cut<br>Plane<br>Cut Plane List<br>Row Currently Selected:<br>Num Name Color Offset Active                                                                                                    | Cut Plane Setup<br>Control         |
| Standard Diameter Window          New On/Off Delete List Edit File         Measure a New Cut Plane         Cut Plane List         Row Currently Selected:         Num Name       Color         Offset       Active                                                                                                    | Cut Planes On/Redraw F3 - Zoom All |
| New On/Off Delete List Edit File Measure a New Cut Plane Cut Plane List Row Currently Selected: Num Name Color Offset Active                                                                                                    | Standard Diameter Window           |
| Cut Plane List<br>Row Currently Selected:<br>Num Name Color Offset Active                                                                                                    | New On/Off Delete List Edit File   |
| Num     Name     Color     Offset     Active       Image: A state of the state of the | Measure a New Cut<br>Plane         |
|                                                                                                    | Row Currently Selected:            |
| < )                                                                                                    |                                    |
|                                                                                                    | < >                                |

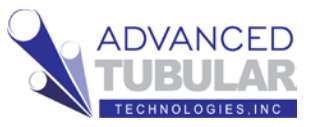

# 8. Press the GREEN button for all four points.

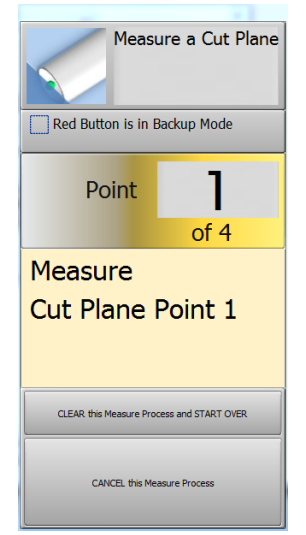

Take the first three points <u>on the plane of</u> <u>the table</u> surface using the GREEN button.

Take the last point is at least 1 millimeter above the table also with the GREEN button.

(Again - do not push the red button in this operation.)

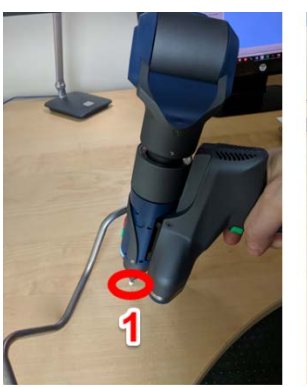

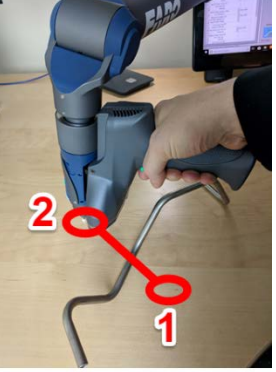

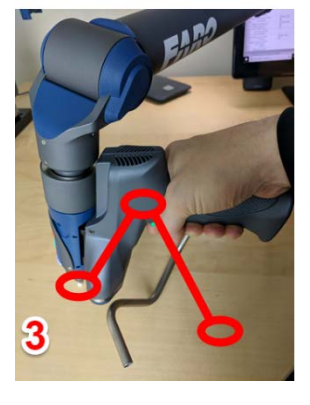

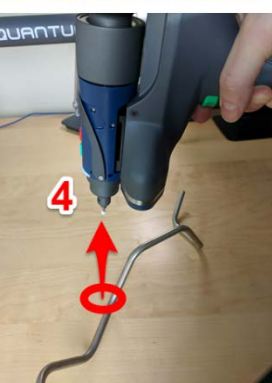

9. The Active label in the Cut Planes icon will now show "1".

10. Enter an offset for the new cut plane of up to half of the diameter of the tube.

An offset is important, or the scanner may pickup surface outliers. The greater the offset, the less chance of outliers.

For most tables, we recommend 0.125" or 3 mm as a starting point. Some surfaces will require a larger value.

Enter the offset, then press the **Enter button** to allow the value to be entered into memory.

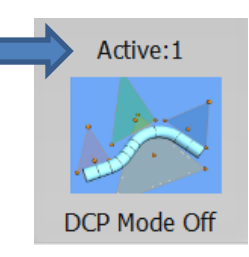

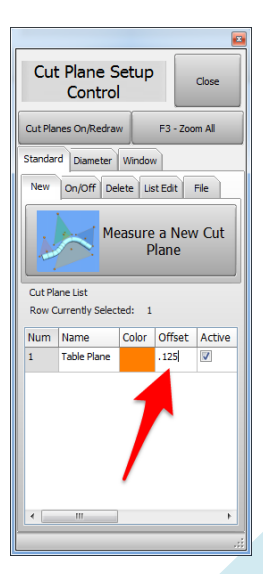

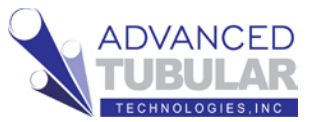

# 11. Important Things About Cut Planes

- Cut Planes are always stored until you delete or change them – even if you shut VTube-LASER down.
- b. Cut Planes are only used for laser scans. They are
   IGNORED when using the ball probe.
- c. Make changes to the Cut Plane at any time during any other measurement.
- d. You can add as many cut planes as you want.
- e. You can activate or deactivate the cut planes any time. Each cut plane has its own active switch and offset value.
- f. If you move the arm relative to the table, then you will need to remeasure the cut planes – or the cut plane will be in the wrong place relative to the table.

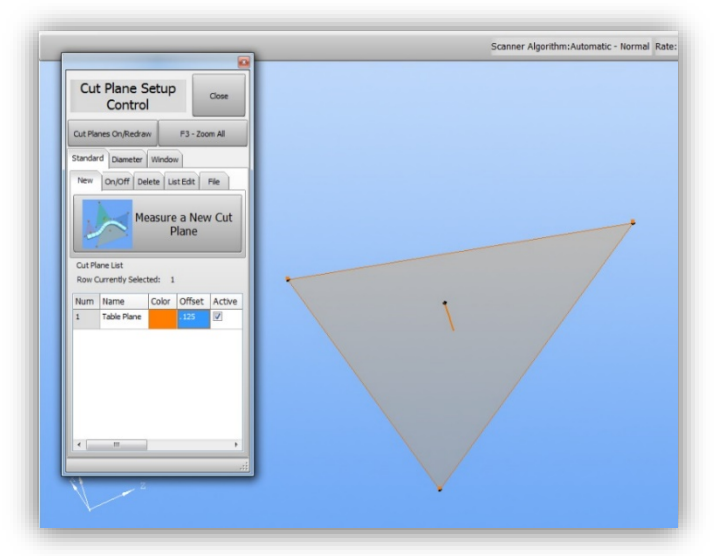

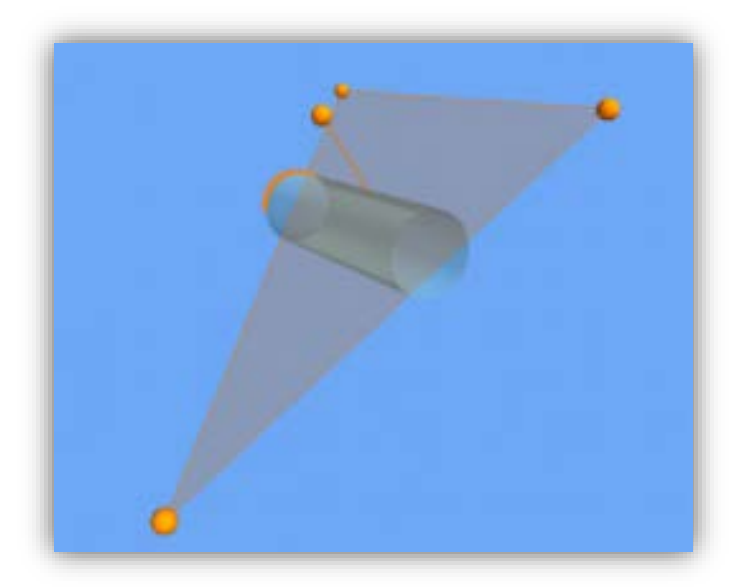

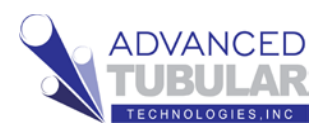

12. Next, let's cover the

**DCP** - Diameter Cut Plane

It is powerful – and yet it is easy to understand and use.

The DCP feature will find the top diameter and remove all other objects behind the first diameter (closest to the probe) that it finds. Because it does this, DCP can not only remove unwanted objects from the scanner, it can also remove outliers or flyers that enter the data.

When in AUTO MODE, DCP relies on the nominal diameter to know how big the Cloud Radius should be – so it is important to have the diameter set to the actual value before you measure using the DCP command.

If you turn DCP on, and also enable the **Automatic Maximum Cloud Radius** feature, then be careful to enter the actual nominal DIAMETER, and the Cloud Radius FACTOR in row 5 should be anywhere from 0.75 to 1.0 in normal situations.

With this setup, VTube will find the first (nearest)

surface point it encounters, then keep any surface point within a distance of 0.281" from that first point.

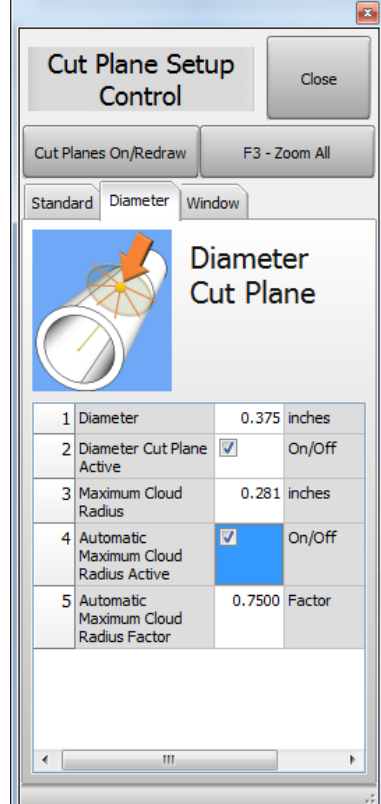

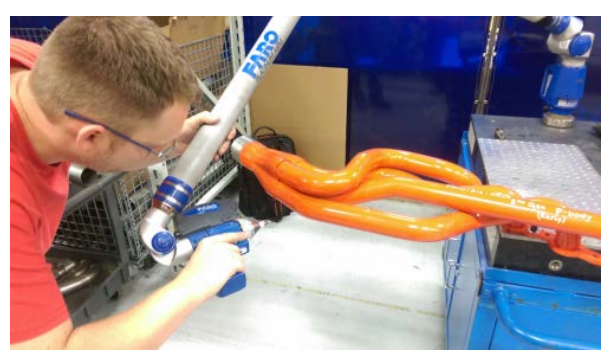

Here are two Important notes about DCP:

- a. DCP only works when the scanner is active **not the ball probe** because it requires multiple points per scanned line to work.
- b. DCP only applies to cylinder scans and bend profile scans. It does not have any effect on END scans.

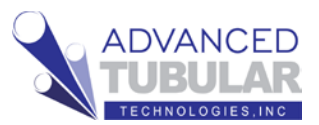

13. Go to the Navigation Pane and press

# **MEASURE PROCESS**

menu and find the Tube - Cylinder panel at the top of the choices on the left side

of the screen. Press the UniScan.

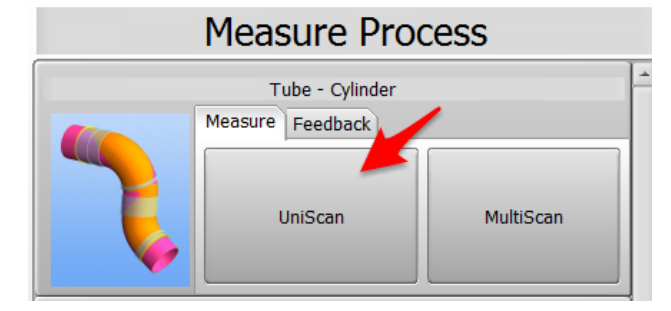

**UNISCAN versus MULTISCAN Note:** We are going to use the **UNISCAN** method to measure tubes. The UNISCAN motion feels like spray-painting the tube with laser stripes. When you press the green button, then VTube takes in the laser stripes. You can release the green button to pause scanning to move over obstacles. During scanning, when you release the green button, new scanned points will draw on the screen.

There is another method called **MULTISCAN** that is ideal for for situations where the straights are bowed or curved. In MULTISCAN, you aim near the first tangent, then hold the arm still, then press and hold the green button until you hear the scan complete sound. Then you do the same at the other end of the straight.

**For most measurements, we recommend UNISCAN**, because this mode takes in much more data and is able to give operators better assurance that the scan is good. For example, using DCF – Dual Cylinder Fit, UNISCAN can reduce uncertainty significantly because it takes many more surface points than MULTISCAN, then uses this to your advantage.

14. Press

Set to MASTER Count

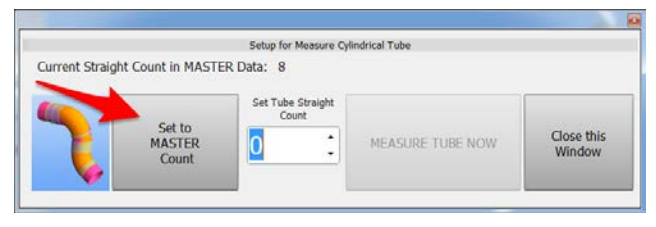

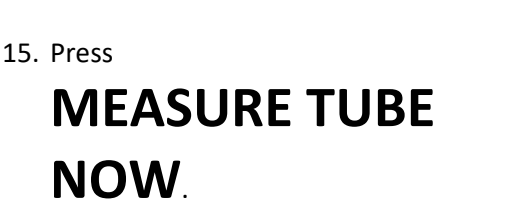

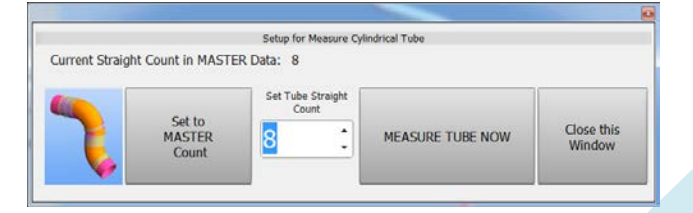

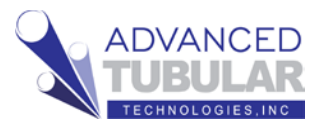

16. Measure the part following the instructions in the guide box like the one shown here. The yellow box tells you the current step.

If VTube is setup to measure the ends with the ball probe, the red laser box will turn black. If you want to measure the end with the laser, then just press the **Toggle LASER** button.

At this point, the trainer will show you the exact technique to use for scanning the ends and the staights. If you are learning without the help of a trainer, then it's important to see at least one of these two videos in the knowledgebase first:

Video 37: "Measuring Demo Part 3 with the HD

Scanner in a Tube Clamp" or

Video 38: "Measuring Demo Part 3 with the HD Scanner on a Table Surface"

Knowledgbase Videos for VTube-LASER are in this web page: http://www.advancedtubular.wiki/index.pp/VTube-LASER\_Videos

17. After measuring End B, press the **Finish and Apply** button.

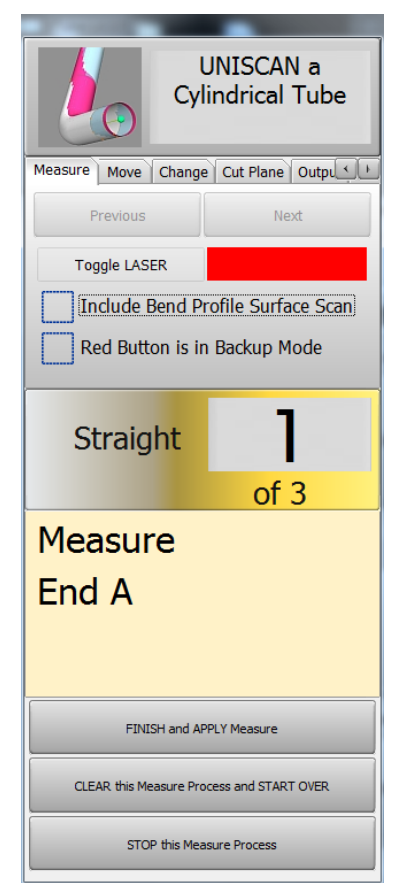

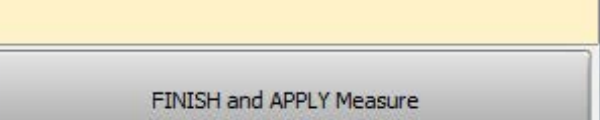

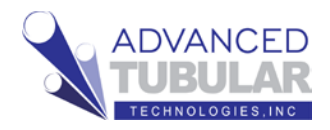

- Change the alignment type to #3 and then press the Alignment button with the triangles.
- 19. Press **Inspection Results** in the navigation pane.
- 20. VTube will align the measured part to the master part. It will show a progress bar as it is doing the alignment.

|                                               | Measurement Complete                      |
|-----------------------------------------------|-------------------------------------------|
|                                               | Please choose the next step:              |
|                                               | Alignment Choices                         |
|                                               | Store new MEASURED, and then ALIGN using: |
|                                               | Best Fit Alignment 3                      |
| 2                                             | Perform Alignment Selected Above<br>Now   |
|                                               | Build a new MEASURED tube only            |
|                                               | Do Nothing and Close                      |
|                                               |                                           |
| Alignment engine will stop if precision level | is: 0.010 inches                          |
|                                               |                                           |
|                                               | Stop                                      |
|                                               |                                           |

For the demo tube, don't be surprised if you see a lot RED cells in the Inspection Data menu. This tutorial is designed to show you how to determine if a part is out of profile deviation – and then how to correct that situation. (The out of tolerance condition is expected.)

21. You will see **Inspection Data** menu display on the left with color-coded deviations. End length and tangent point deviations are always shown here.

The **Tangents** deviation grid qualifies the profile of the straights as a virtual gauge. Tangents are where the straights meet the bends. For example, the **T2 dev, row 1** cell shows the deviation where the first straight meets the first bend on the centerline.

Note that **T1-1** and **T2-8** cells in this grid are really <u>trimmed</u> end points (not tangent points).

The end lengths are qualified at the top of the menu. The default profile tolerance can be set at the very top.

|         |            | Ins         | pect      | ioi   | า    | Da   | ata    |       |        |        |     |
|---------|------------|-------------|-----------|-------|------|------|--------|-------|--------|--------|-----|
|         | Recalcula  | te Best Fit | : - Auton | natic | End  | l We | ight / | Adjus | stme   | nt 2   |     |
| Main Se | etup End   | Lengths     | General   | Setu  | ıp   | Alig | nmer   | nt E  | nvel   | ope    |     |
| Default | Toleranc   | e 🗌 0       | .039 📄    | inch  | es   |      |        | 9     | Set    |        |     |
| Trim A  | +Tol A     | -Tol A      | Trim B    | +To   | В    | -To  | B      | Ang   | le A   | Tol A  | An  |
| 0.012   | 0.039      | 0.039       | 0.006     | 0.03  | 9    | 0.0  | 39     | 0.57  | 93     | 1.0000 | 1.: |
| •       |            |             | III       |       |      |      |        |       |        |        | ÷.  |
| Tanger  | nts Inters | section A   | ligned N  | 1odel | 0    | ut-o | f-rou  | nd    | 1.14/5 | - d    |     |
|         |            | Lnange Gr   | ia Setup  | )     |      |      | Ехра   | indea |        | naow   |     |
|         | T1 dev     | T1 tol      | MP dev    | / M   | P to | bl   | T2 d   | lev   | T2     | tol    |     |
| 1       | 0.043      | 0.039       | 0.035     | 0.    | 039  | )    | 0.02   | 8     | 0.0    | 39     |     |
| 2       | 0.016      | 0.039       | 0.003     | 0.    | 039  | )    | 0.01   | 2     | 0.0    | 39     |     |
| 3       | 0.039      | 0.039       | 0.038     | 0.    | 039  | )    | 0.03   | 8     | 0.0    | 39     |     |
| 4       | 0.031      | 0.039       | 0.015     | 0.    | 039  | )    | 0.00   | 7     | 0.0    | 39     |     |
| 5       | 0.014      | 0.039       | 0.013     | 0.    | 039  | )    | 0.01   | 3     | 0.0    | 39     |     |
| 6       | 0.009      | 0.039       | 0.009     | 0.    | 039  | )    | 0.02   | 6     | 0.0    | 39     |     |
| 7       | 0.041      | 0.039       | 0.039     | 0.    | 039  | )    | 0.04   | 2     | 0.0    | 39     |     |
| 8       | 0.039      | 0.039       | 0.022     | 0.    | 039  | )    | 0.01   | 7     | 0.0    | 39     |     |

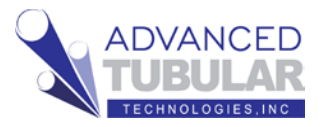

# **CORRECTING BENDERs with COMMUNICATIONS**

This next section works through how to communicate with the bender. This is only an example correction communication. It simulates the Benderlink feature to teach the principles of communications to benders.

To make communications work (and not just simulate), the Benderlink feature must be setup by an experienced technician. The Benderlink setup steps are not covered in this document because it's too complex to be covered here.

1. Press **Bender Setup** to show the Bender Setup screen (for communicating

with the bender).

- 2. Press (1) Setup This Window on the right side.
- Press (2) COPY Master LRA to Setup LRA. (Press the Continue in the Confirmation dialog if it appears.)

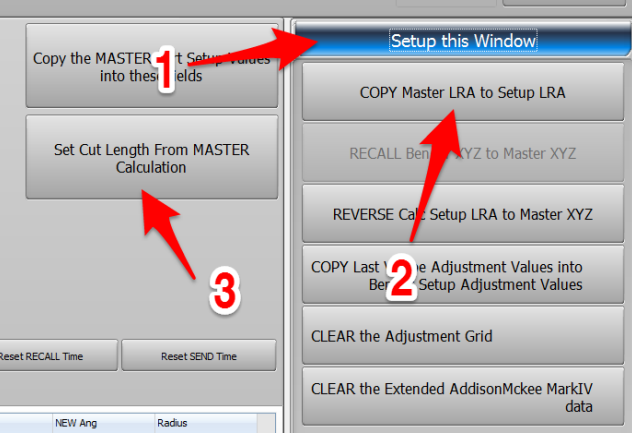

4. If the cut length is zero, then press
 (3) Set Cut Length From MASTER Calculation.

This will fill the starting values into the bender setup like this:

|                  | Be<br>Se                          | nder<br>tup                          | Bender Nu<br>LightSpeed | mber: 1<br>1 Protocol: Sa                                | :<br>pravision Network |            |                |       |                 |           |                      |                                       |                 | I                                   | Dir to LASER                   |
|------------------|-----------------------------------|--------------------------------------|-------------------------|----------------------------------------------------------|------------------------|------------|----------------|-------|-----------------|-----------|----------------------|---------------------------------------|-----------------|-------------------------------------|--------------------------------|
| e values are v   | what are stored a                 | t the BENDER.                        | BENDER data             | is often different                                       | than the MASTER a      | and MEASUR | ED data.       |       |                 |           |                      |                                       | -               | Setup this Wir                      | ndow                           |
| Dart 1           | tumber VTube-                     | ASER Demo 3                          |                         |                                                          |                        |            |                |       |                 |           | Copy the MAS<br>into | TER Part Setup Values<br>these fields |                 |                                     |                                |
|                  | incoder                           | 0.375                                | 22                      |                                                          |                        |            |                |       |                 |           | -                    |                                       | COF             | Y Master LRA to                     | Setup LRA                      |
| 04               | Walt                              | 0 inche                              | 5                       |                                                          |                        |            |                |       |                 |           | Set Cut Len          | igth From MASTER<br>alculation        | RECA            | LL Bender XYZ to                    | Master XYZ                     |
| A                | Automat                           | c Springback Da                      | mping                   | Automatic Corr                                           | ection Damping         | Previou    | s Adjusment De | sta   |                 |           |                      |                                       | REVERS          | E Calc Setup LRA                    | to Master XYZ                  |
| Am               | Compensate for<br>objuitment veha | bend springback wh<br>i is at least: | सन देख                  | ✓ Longth Adjustine ✓ Rotation Adjustre ✓ Bend Adjustreen | rits<br>wrto<br>a      | 15 f       | NOT PRESENT    |       |                 |           |                      |                                       | COPY Last<br>Be | VTube Adjustmer<br>nder Setup Adjus | nt Values into<br>tment Values |
| sder Data RECALI | 3.00<br>LED: [Watang far fir      | degrees                              | Bender Data Si          | Reduce direction di<br>BIT: (Waiting far find            | snga er to 37% 🔹       |            |                |       |                 | Ree       | CRECALL Time         | Asset 5010 Time                       | CLEAR the       | Adjustment Grid                     |                                |
| ler Adjustmen    | e l                               |                                      |                         |                                                          |                        |            |                |       |                 |           |                      |                                       | CLEAR the       | Extended Addisor                    | Mckee MarkIV                   |
| Length           | Adjust                            | SE Adjust                            | MENTLAN                 | Retation                                                 | Adjust                 | inert      | NEW Rut        | Angle | Agust           | SE Adjust | NEX Are              | Fadur                                 |                 |                                     | Gata                           |
| 1.525            | 0.001                             | 0.0000                               | t.525                   | 0.0                                                      | 0.0                    |            | 0.0            | 89.9  | -0.1            | 0.0000    | 89.9                 | 1,000                                 |                 |                                     |                                |
| 1.601            | -0.025                            | 0,0000                               | 1.509                   | -134.6                                                   | -0.5                   |            | -134.9         | 59.9  | -0.1            | 0.0000    | 59.8                 | 1.000                                 |                 |                                     |                                |
| 2.197            | -0.008                            | 0.0000                               | 2.193                   | 44.7                                                     | 0.7                    | 8          | 45.0           | 59.7  | -0.1            | 0.0000    | 59.6                 | 1.000                                 |                 |                                     |                                |
| 2.217            | -0.009                            | 0.0000                               | 2.213                   | 134.6                                                    | 0.6                    | 0          | 134.9          | 59.9  | -0.3            | 0.0000    | 59.B                 | 1.000                                 |                 |                                     |                                |
| 2.219            | -0.071                            | 0.0000                               | 2.183                   | 0.2                                                      | 0.4                    |            | 0.4            | 59.9  | 0.0             | 0.0000    | 59.9                 | 1.000                                 |                 |                                     |                                |
| 2.117            | -0.012                            | 0.0000                               | 2.111                   | 90.3                                                     | 0.6                    |            | 90.6           | 89.5  | 0.9             | 0.0000    | 90.0                 | 1.000                                 |                 |                                     |                                |
| 1.634            | -0.053                            | 0.0000                               | 1.607                   | 89.6                                                     | 0.5                    |            | 89.9           | 60.0  | 0.1             | 0.0000    | 60.0                 | 1.000                                 |                 |                                     |                                |
| 2.866            | -0.019                            | 0.0000                               | 2.857                   |                                                          | -                      |            |                |       | ( <del></del> ) |           |                      |                                       |                 |                                     |                                |
|                  |                                   |                                      |                         |                                                          |                        |            |                |       |                 |           |                      |                                       |                 |                                     |                                |
|                  |                                   |                                      |                         |                                                          |                        |            |                |       |                 |           |                      |                                       |                 | Setup the Be                        | nder                           |
|                  |                                   |                                      |                         |                                                          |                        |            |                |       |                 |           |                      |                                       | 1               |                                     |                                |

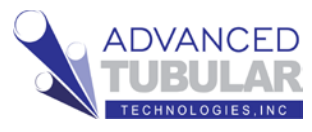

The BLUE columns represent bender data before correction. The ORANGE columns represent corrected data to be sent to the bender. The columns in between the BLUE and ORANGE columns are ADJUSTMENT columns.

This BLUE and the GREY cells can be manually adjusted for total control by the operator over the corrections being sent to the bender.

- 5. Press (1) Setup the Bender button.
- 6. Press (2) AUTO SEND the MASTER... button.

If VTube-LASER was connected to a bender, then **this would have transferred new setup data** to the bender.

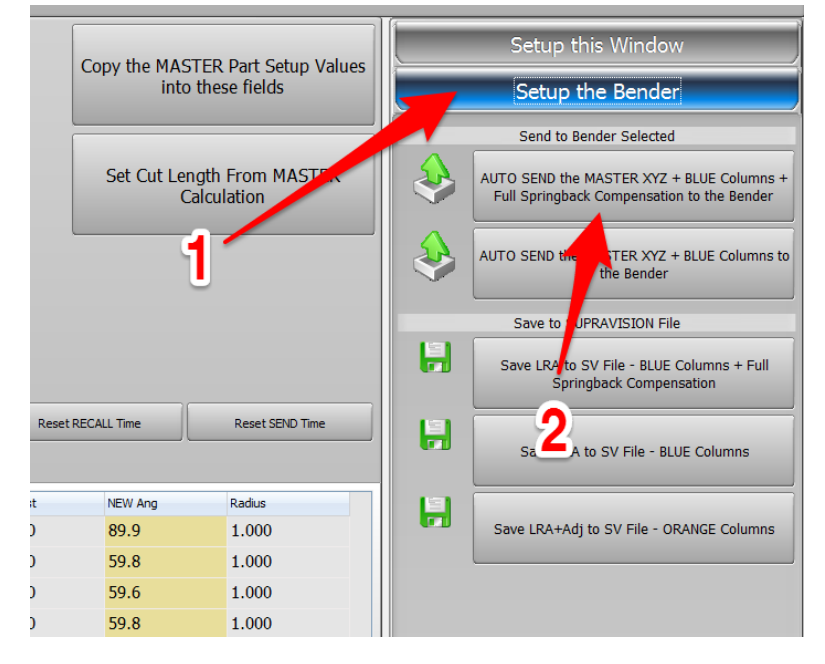

 Press the (1) Bidirectional Communication button on the right bottom side.

> This sequence of button presses is how VTube can RECALL and SEND data for corrections loops to benders. VTube can communicate with up to 100 benders.

8. Press **Exit to LASER** on the top right corner of this window.

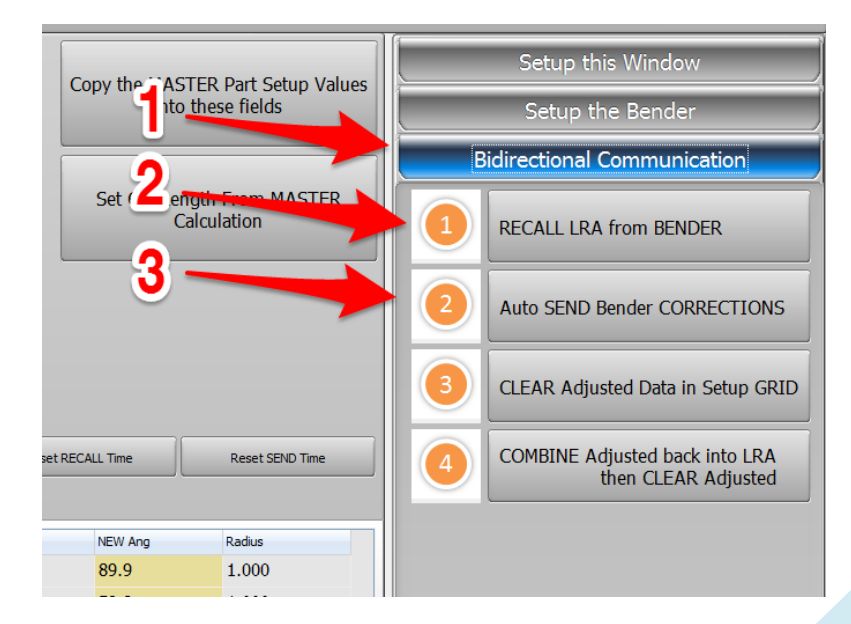

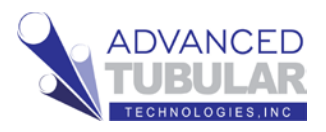

# CORRECTIONS REPORT EXAMPLE

You may not have a connection to the bender. That's ok, because you can still get to the correction data using printed reports.

# Click on **Reports** in the navigation pane.

Double-click on the Bender Corrections Only

template cell in row 4.

If the tube image is not the same as the image in the main screen, then press **Refresh Image** at the top of the screen.

You can also tell VTube to always automatically refresh the image by putting a check in the **Automatic Image Refresh** switch at the top.

This is the end of the Quick Start Guide.

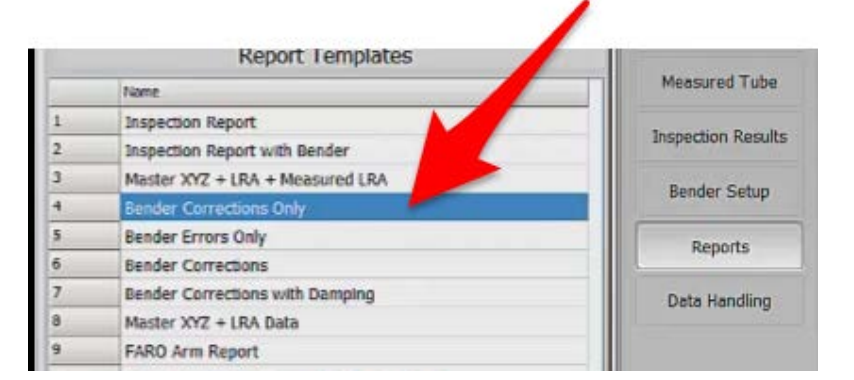

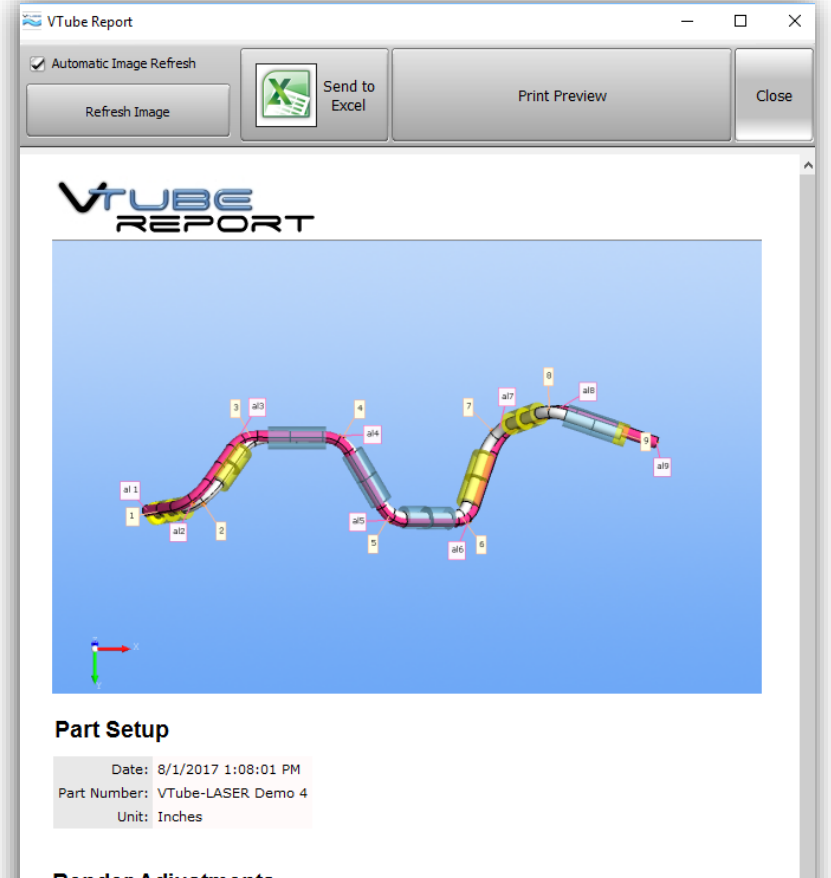

### Bender Adjustments

| Bend | Length | Rotation | Angle |  |
|------|--------|----------|-------|--|
| 1    | -0.018 | 0.0      | 0.5   |  |
| 2    | -0.029 | -0.9     | 0.5   |  |
| 3    | -0.231 | 0.5      | 0.7   |  |
| 4    | -0.266 | -0.2     | 0.3   |  |
| 5    | -0.267 | 0.1      | 0.6   |  |
| 6    | -0.140 | -0.8     | 1.1   |  |
| 7    | -0.081 | 0.7      | 0.6   |  |

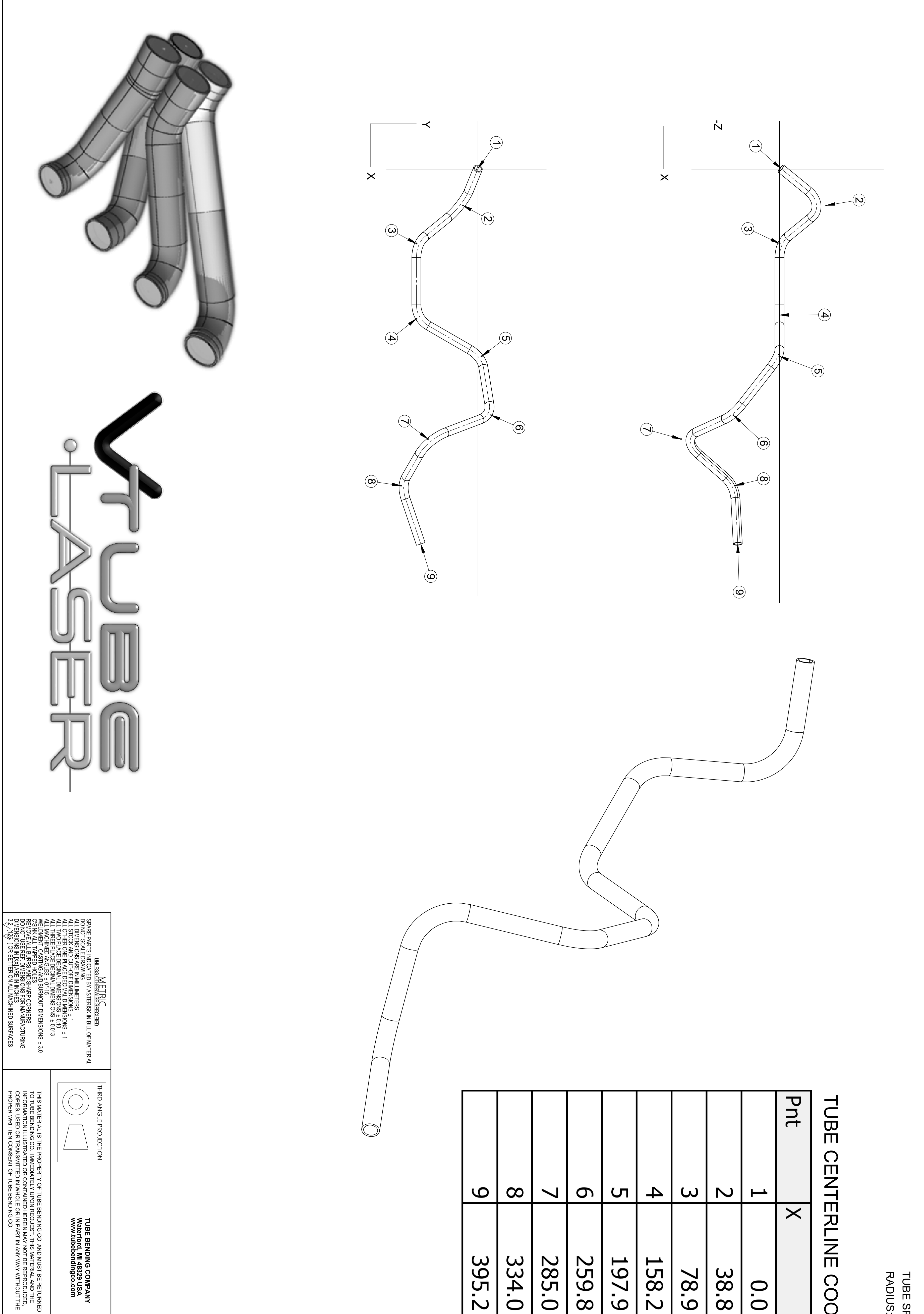

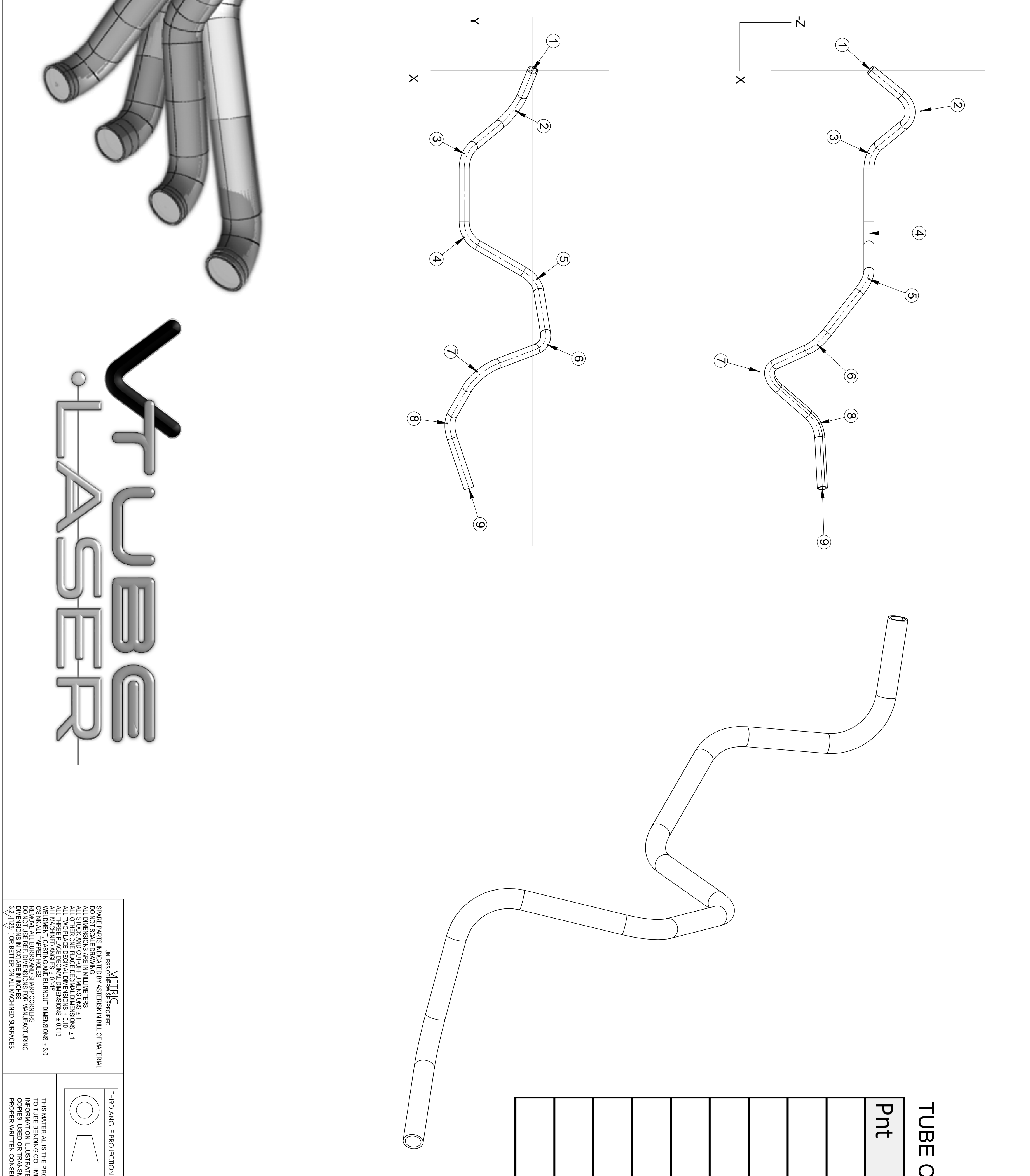

| [               |             |           |                                                                                                    |
|-----------------|-------------|-----------|----------------------------------------------------------------------------------------------------|
| A               | REV.        |           |                                                                                                    |
| INITIAL RELEASE | DESCRIPTION | REVISIONS | The controlled version of this document is electron<br>hard copies are considered uncontrolled. Holders /<br>for verifying the revision level with RDG engineering |
| SEE DRAWN DATE  | DATE        |           | Cally Maintainei<br>Re Responsible<br>Prior to USE.                                                                                                    |
| XX              | APPROVED    |           |                                                                                                    |

TUBE SPEC: 9.5 OD X 0.8 WALL RADIUS: 25.4 TYPICAL

# ENTERLINE COORDINATES

| C     | 8     |       | 6     | (     | ~     |       |       | Ц   |   |
|-------|-------|-------|-------|-------|-------|-------|-------|-----|---|
|       | 3     | 7     | 0,    |       | +     | 8     |       |     | × |
| 395.2 | 334.0 | 285.0 | 259.8 | 197.9 | 158.2 | 78.9  | 38.8  | 0.0 |   |
|       |       |       |       |       |       |       |       |     | Y |
| -60.3 | -81.0 | -52.7 | 13.9  | 3.8   | -64.9 | -64.9 | -15.9 | 0.0 |   |
|       |       |       |       |       |       |       |       |     | Ζ |
| 45.5  | 48.6  | 105.2 | 50.1  | 1.5   | 1.5   | 1.5   | -47.5 | 0.0 |   |

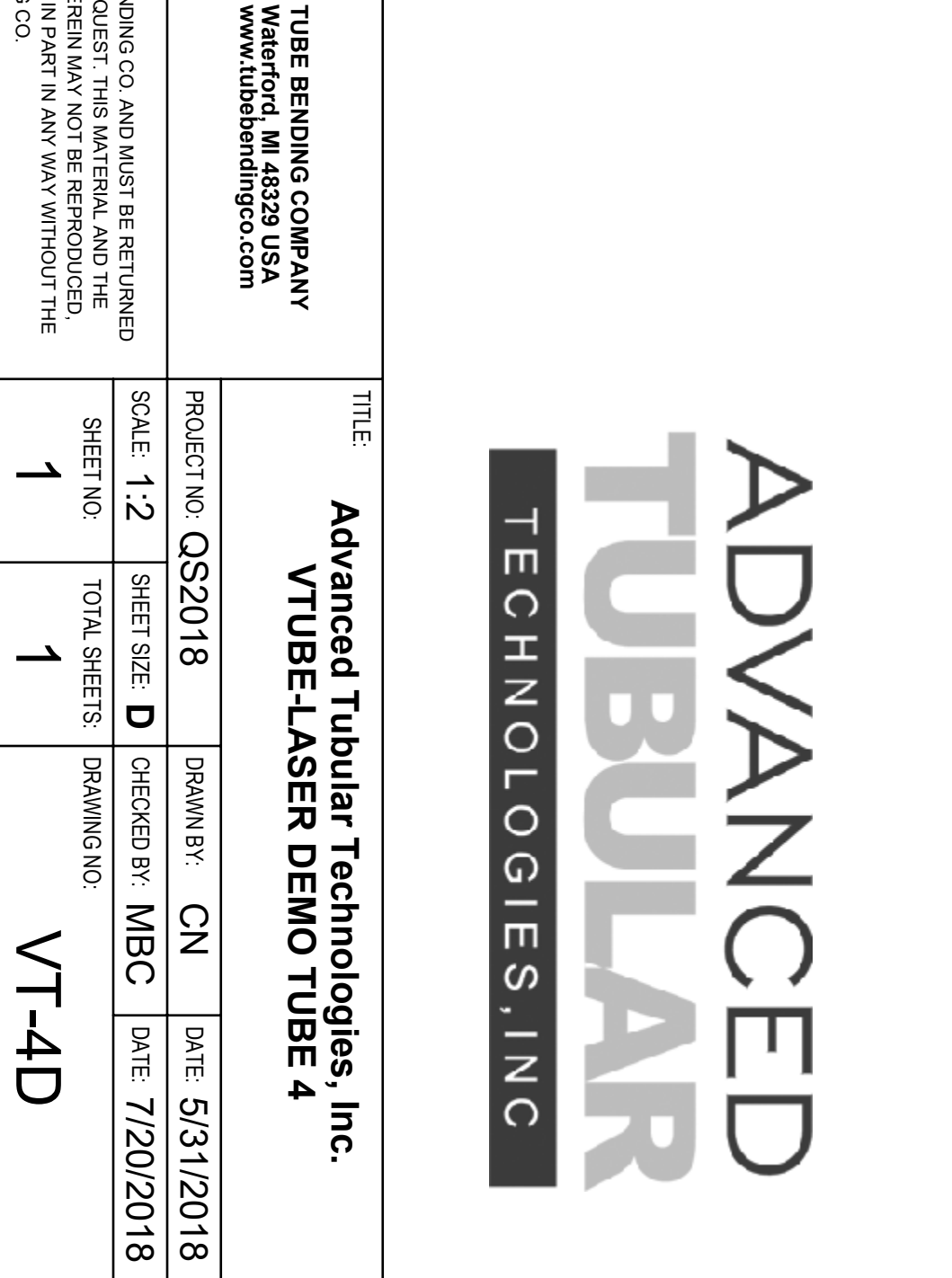

TUBE BENDING SOLIDWORKS File Name: VTube-LASER Demo Tube 4.slddrw